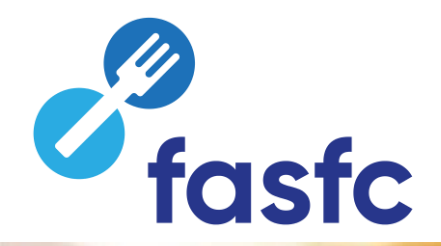

# Foodweb

## How to grant access for your business?

#### CSAM, the gateway to the services of the government

Make your life easier with CSAM. You will recognise a familiar and reliable environment every time you log in. designate access managers, conclude mandates etc.

nce CSAM ensures that everyone follows the same rules and makes use of generic services, it guarantees a higher and constant level of security.

| Grant access to your business |                                                                                                    |                                                         |                                      |  |  |  |  |  |  |
|-------------------------------|----------------------------------------------------------------------------------------------------|---------------------------------------------------------|--------------------------------------|--|--|--|--|--|--|
|                               | MY DIGITAL KEYS                                                                                                | MANAGEMENT OF ACCESS<br>MANAGERS                        | MANAGEMENT OF MANDATES               |  |  |  |  |  |  |
|                               | Manage your <b>digital keys</b> to access the various online services provided by various Belgian authorities. | Structure the <b>access management</b> of your company. | Manage all of your <b>mandates</b> . |  |  |  |  |  |  |
|                               | Get started                                                                                                    | Get started                                             | Get started                          |  |  |  |  |  |  |

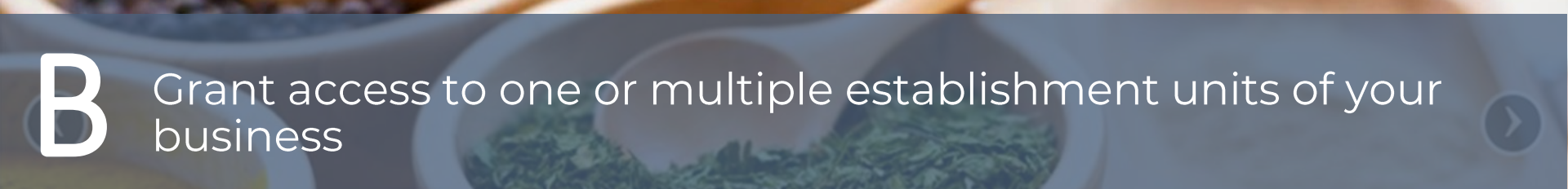

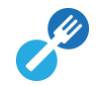

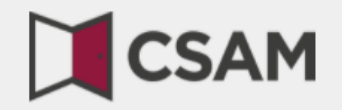

## www.csam.be

### CSAM, the gateway to the services of the government your life easier with CSAM. You will recognise a familiar and reliable environment every time you log in, designate access managers, conclude mandates etc. CSAGrant access to your business via CSAM a higher and constant level of security.

#### FIND OUT MORE ABOUT THE SERVICES OFFERED BY CSAM

| MY DIGITAL KEYS                                                                                                | MANAGEMENT OF ACCESS<br>MANAGERS                        | MANAGEMENT OF MANDATES               |
|----------------------------------------------------------------------------------------------------|---------------------------------------------------------|--------------------------------------|
| Manage your <b>digital keys</b> to access the various online services provided by various Belgian authorities. | Structure the <b>access management</b> of your company. | Manage all of your <b>mandates</b> . |
| Get started                                                                                                    | Get started                                             | Get started                          |

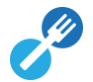

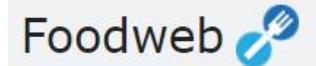

Welcome FAQ

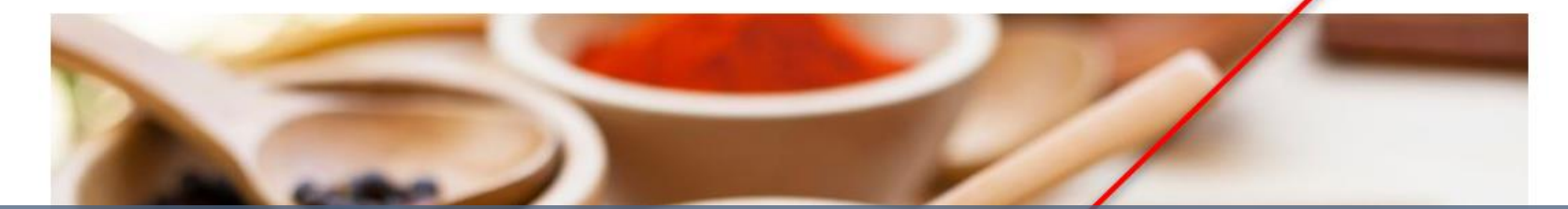

## Grant access to one or multiple establishment units of your business via the FoodWeb portal

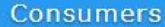

Consult inspection results

Connection My Foodweb Contact For help

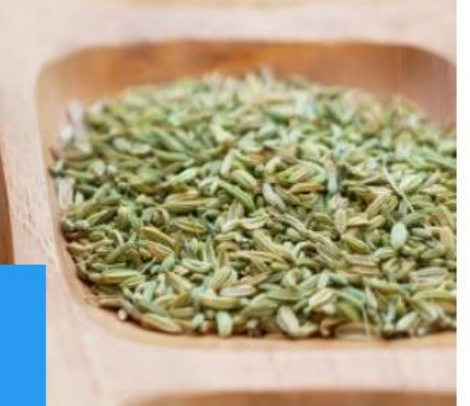

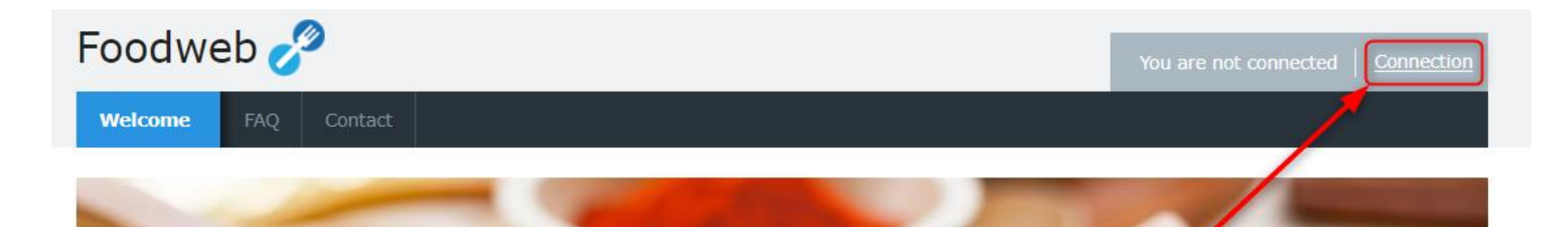

## Click on Connection – My Foodweb or on Connection

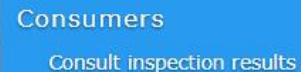

Connection My Foodweb

Contact

For help

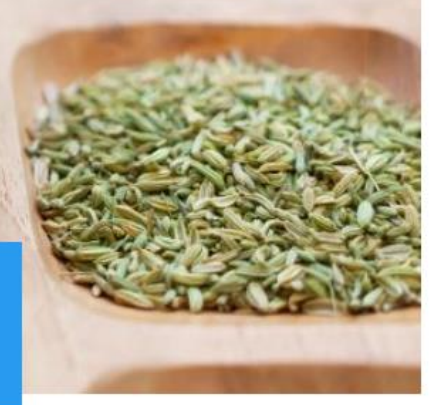

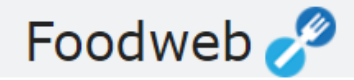

#### Gelieve u aan te melden

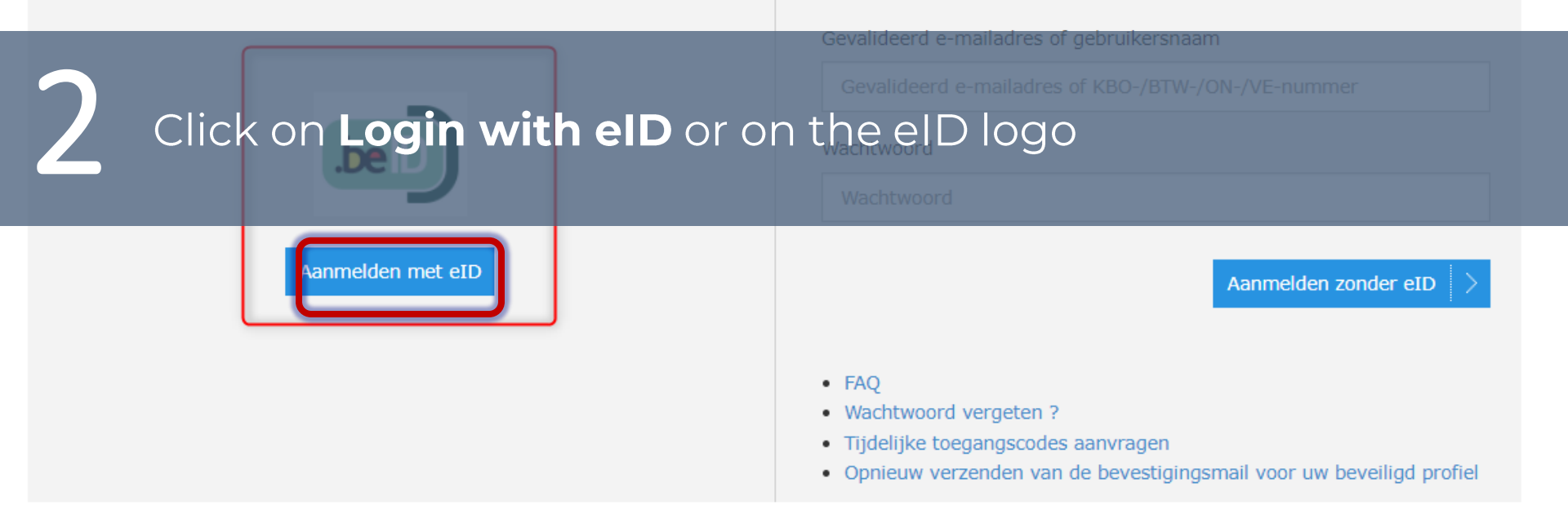

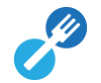

#### Log on to online public services

#### Choose your digital key to log in

Need help?

Digital key(s) with **eID** or **digital identity** 

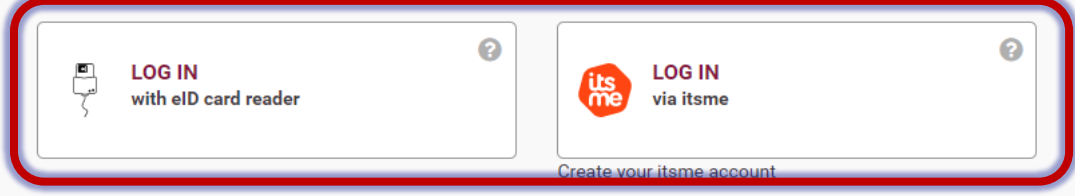

Digital key(s) with security code and username + password

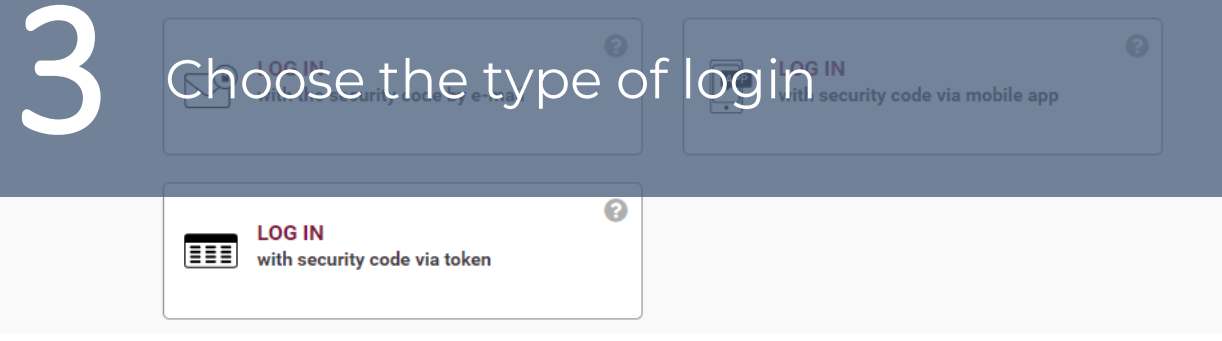

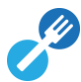

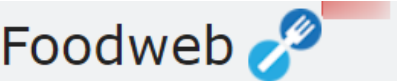

| Foodwed 🍼 |         |            |        |              |                       | Welcome Log o |     |         |  |
|-----------|---------|------------|--------|--------------|-----------------------|---------------|-----|---------|--|
| Welcome   | My file | My profile | BeCert | Contribution | Invoices and payments | Notifications | FAQ | Contact |  |

#### Welcome

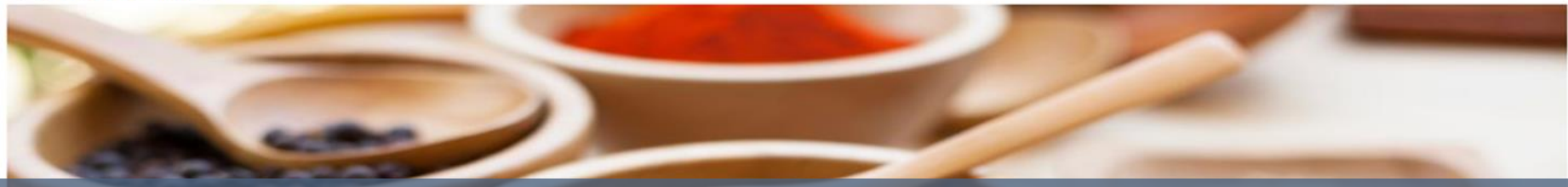

## Now you can access MyFoodweb and manage your profile

My file

BeCert

details

Managing your business

Applying for and managing export certificates

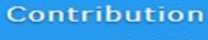

Submitting the declaration History of declarations

#### Your account

11

Invoices and payments

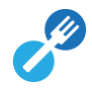

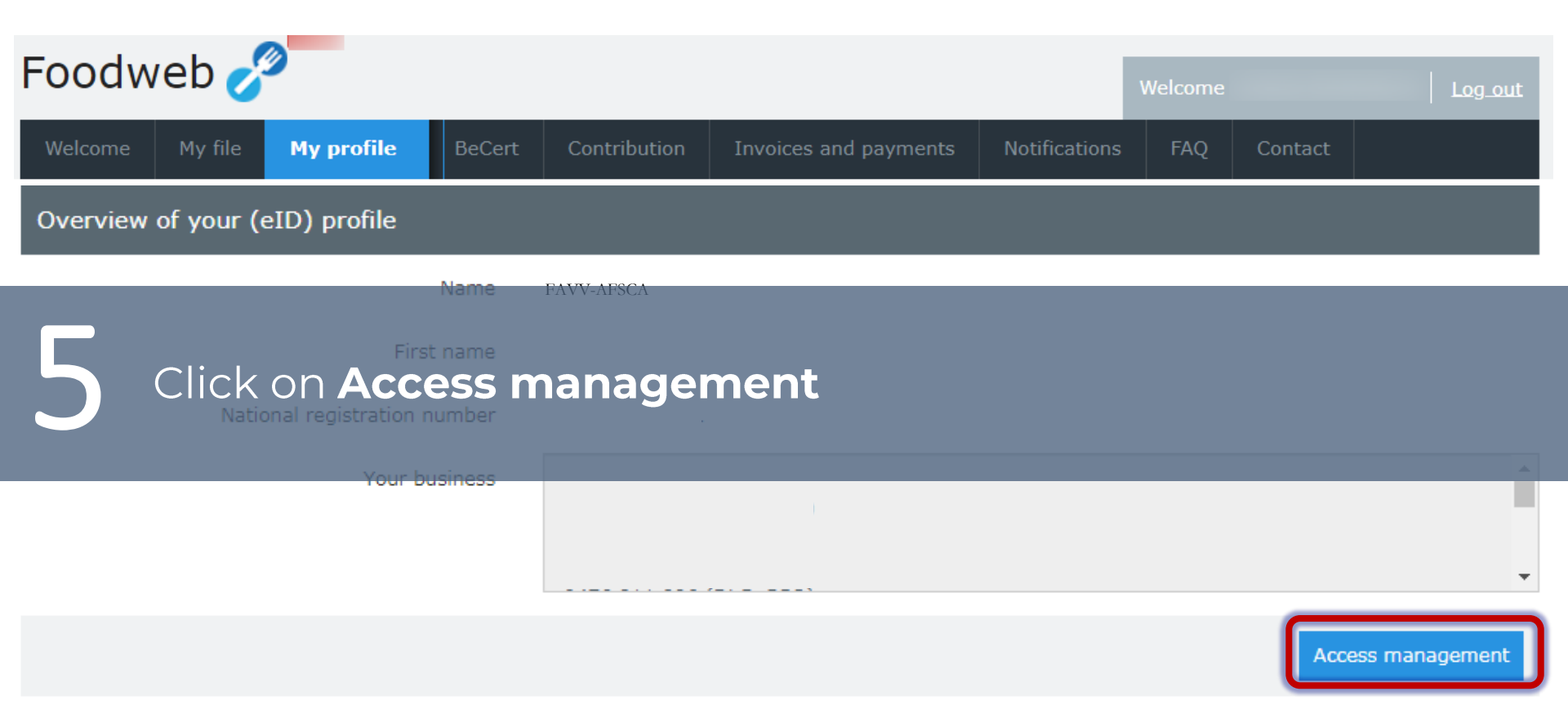

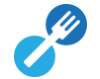

| Food     | lweb 🥑           | <b>2</b>              |                       |                                                    |                                                                             |                      | Welcome |         | Log_out |
|----------|------------------|-----------------------|-----------------------|----------------------------------------------------|-----------------------------------------------------------------------------|----------------------|---------|---------|---------|
| Welcom   | ne My file       | My profile            | BeCert                | Contribution                                       | Invoices and payments                                                       | Notifications        | FAQ     | Contact |         |
| Access r | management       |                       |                       |                                                    |                                                                             |                      |         |         |         |
| Number   | Name             |                       |                       |                                                    |                                                                             |                      |         | Rol     | e       |
| 6        | Click o<br>expan | on the t<br>Id furthe | hree<br>er act        | dashes<br>ions                                     | to the right o                                                              | of the k             | busin   | ess to  |         |
|          |                  | Here you w            | ill find the<br>for v | <u>Confiden</u><br>e enterprise n<br>vhich you hav | <u>tial information:</u><br>umber and the name o<br>ve an administrator rol | of the busine<br>le. | ess(es) |         |         |

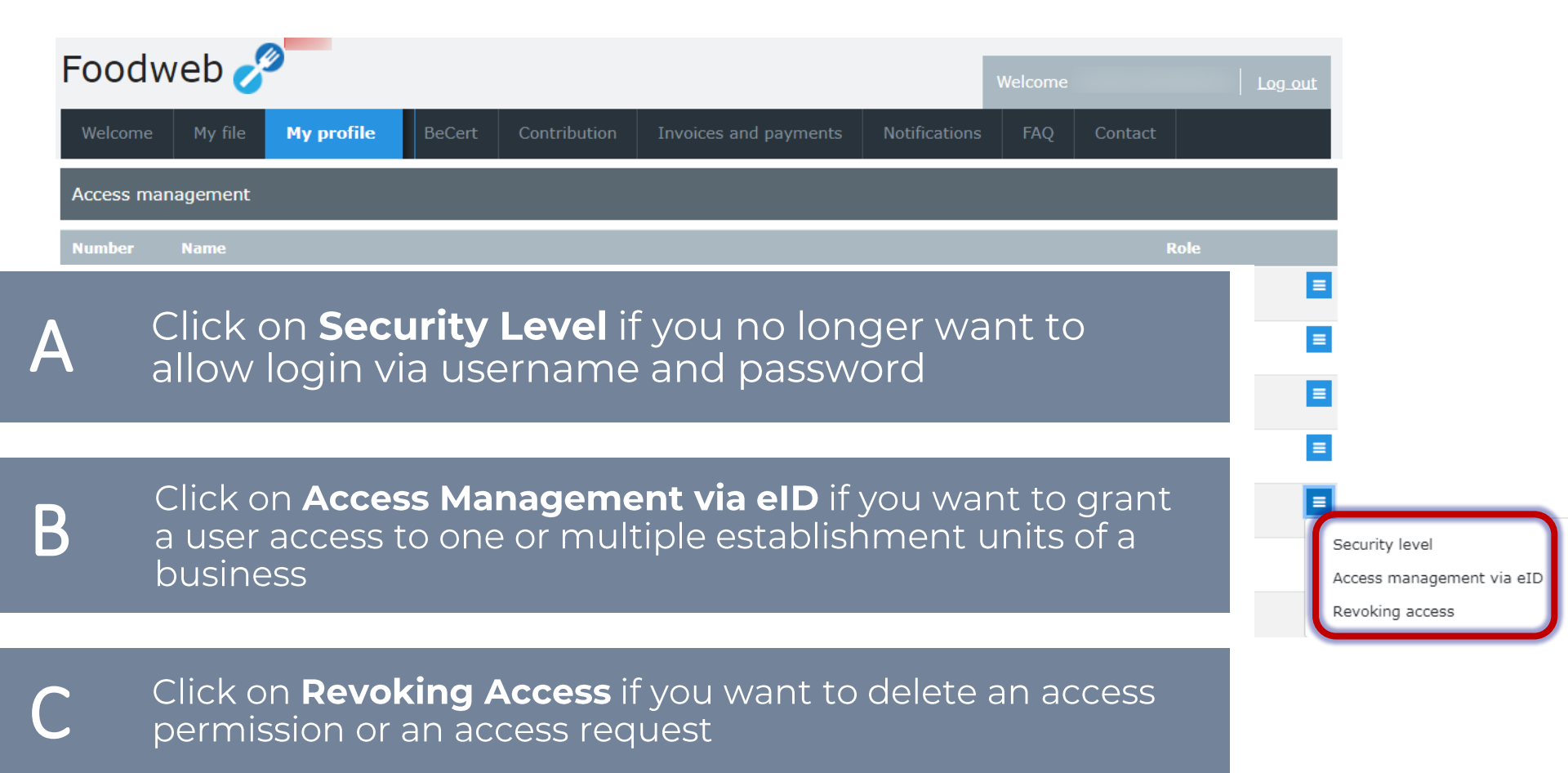

P

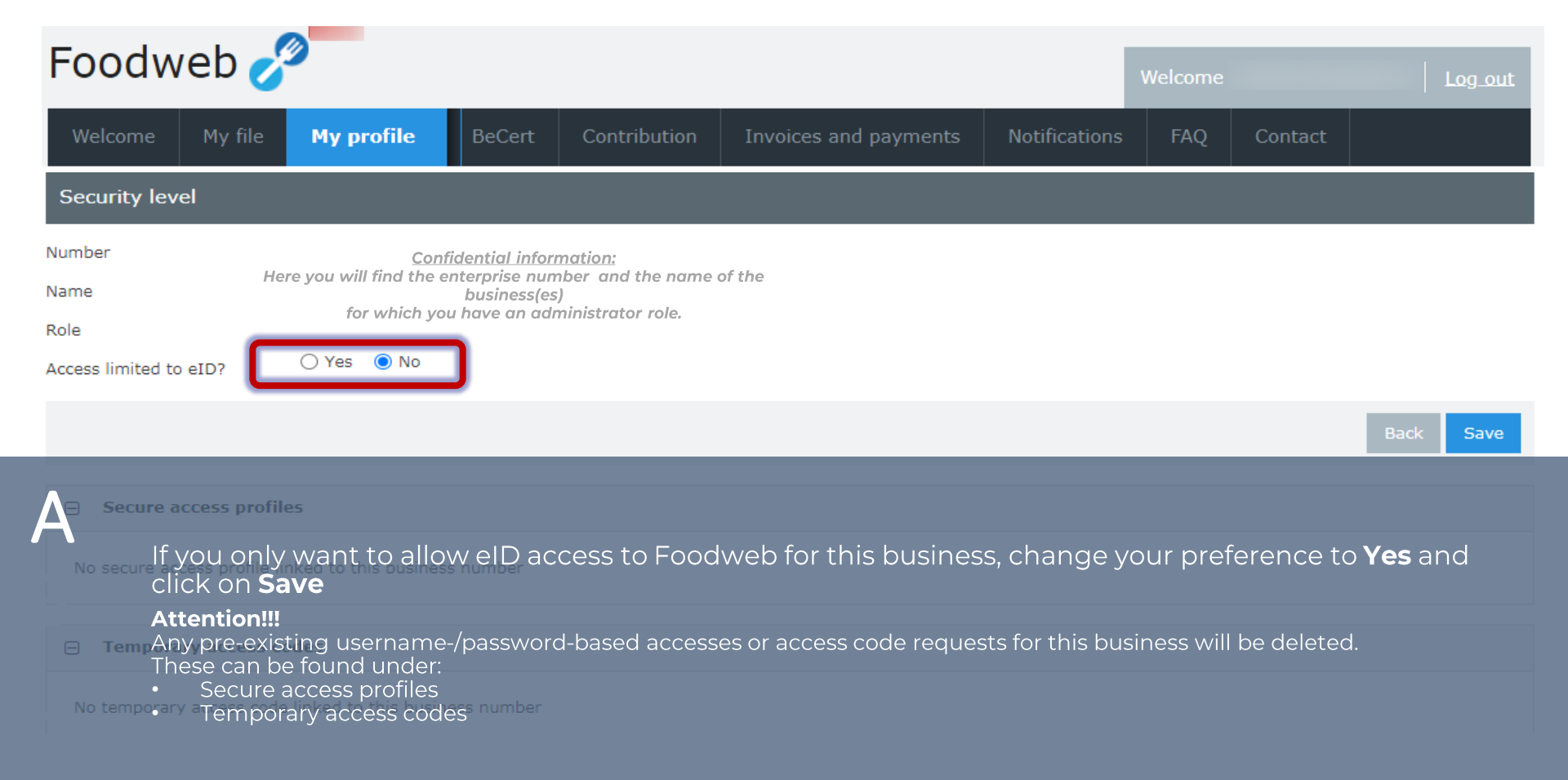

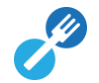

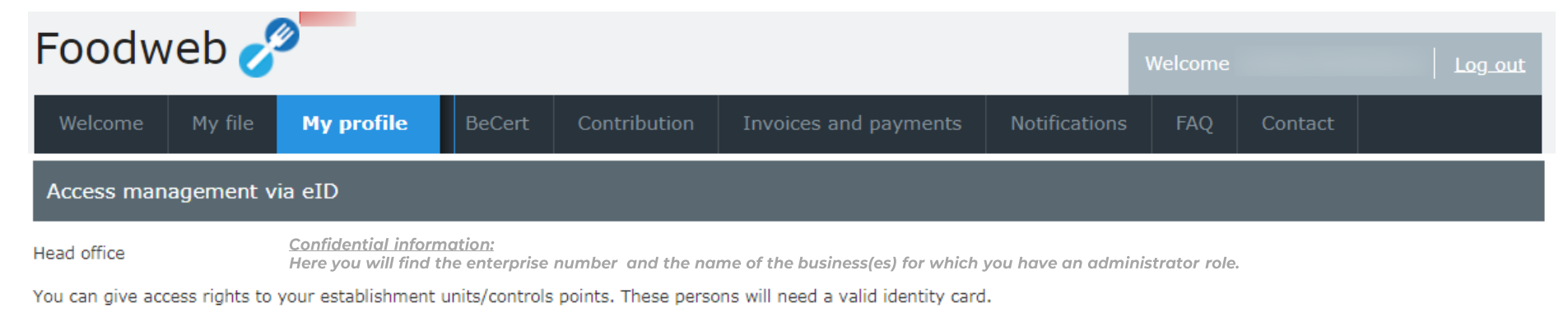

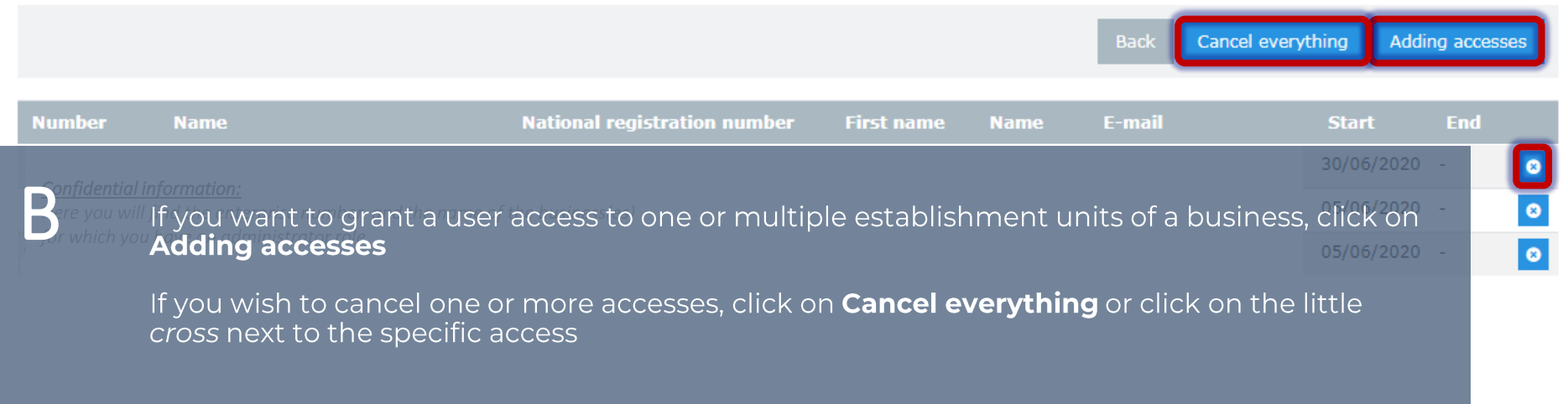

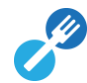

| Food      | web 🥑                                                           | <b>2</b>                                                                  |                                         |                                                                       |                                                                 |                                           | Welcome            |                 | Log_out  |
|-----------|-----------------------------------------------------------------|---------------------------------------------------------------------------|-----------------------------------------|-----------------------------------------------------------------------|-----------------------------------------------------------------|-------------------------------------------|--------------------|-----------------|----------|
| Welcome   | My file                                                         | My profile                                                                | BeCert                                  | Contribution                                                          | Invoices and payments                                           | Notifications                             | FAQ                | Contact         |          |
| Adding eI | D access                                                        |                                                                           |                                         |                                                                       |                                                                 |                                           |                    |                 |          |
|           |                                                                 | Н                                                                         | ead office                              | <u>Confidential inforn</u><br>for which you have                      | nation: Here you will find the ente<br>a an administrator role. | erprise number an                         | d the name o       | of the business | 5(es)    |
|           | Est                                                             | ablishment unit/con                                                       | ntrol point                             |                                                                       |                                                                 |                                           |                    |                 | v        |
|           |                                                                 |                                                                           | Name                                    |                                                                       |                                                                 |                                           |                    |                 |          |
|           |                                                                 | F                                                                         | irst name                               |                                                                       |                                                                 |                                           |                    |                 |          |
|           |                                                                 | National registration                                                     | n number                                |                                                                       |                                                                 |                                           |                    |                 |          |
|           |                                                                 |                                                                           | E-mail                                  |                                                                       |                                                                 |                                           |                    |                 |          |
| B         | 1) Select 1<br>access<br>2) Fill out<br>of the pe<br>3) Click o | the <b>Establis</b><br>the <b>Name</b> , I<br>rson to who<br>n <b>Add</b> | <b>hment u</b><br>First nan<br>m you wa | <b>nit</b> or the Co<br><b>ne</b> , <b>National</b><br>ant to grant a | ntrol point for which<br>registration numbe<br>access           | you want to<br><b>r</b> and <b>E-ma</b> i | grant<br>il addres | 55              | Back Add |

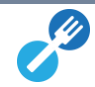

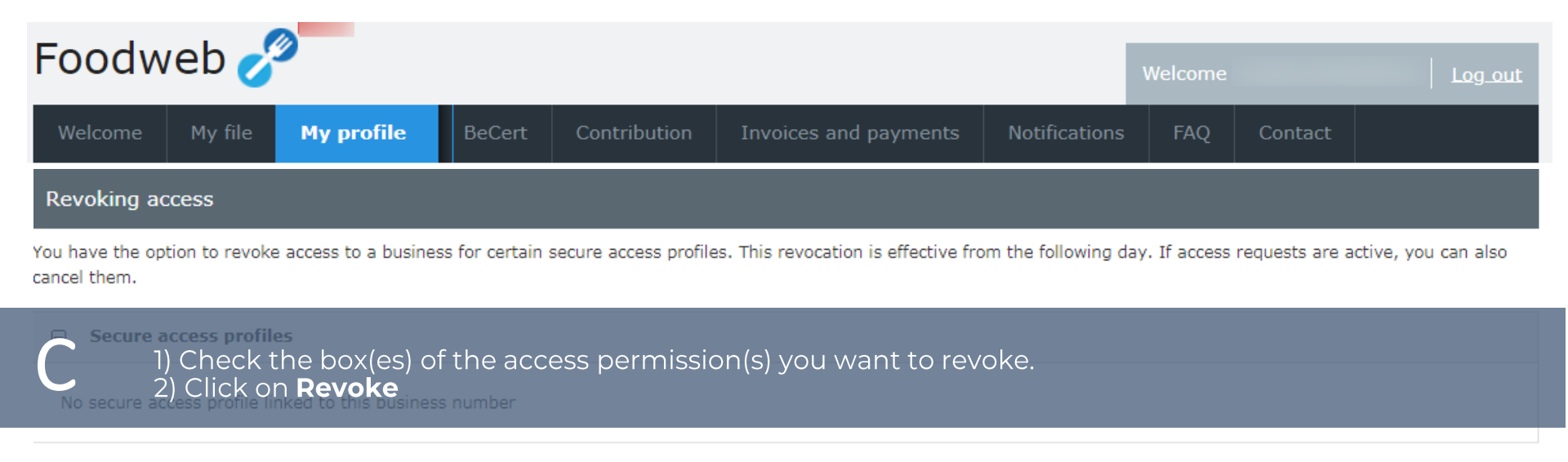

#### Temporary access codes

| Number                     | Name              | First name             | Name                     | E-mail           | Date            | Status |  |
|----------------------------|-------------------|------------------------|--------------------------|------------------|-----------------|--------|--|
| Confidential information:  |                   |                        |                          |                  |                 |        |  |
| · nere you wiir into the e | enterprise number | and the name of the bo | isiness(es) for which yo | ou nave an aanni | listrator role. |        |  |

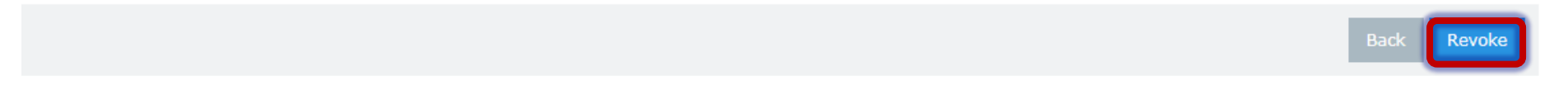

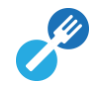